## **Edit User Name Fields Guide**

**GROUP ADMIN DOCUMENTATION** 

COPYRIGHT © 2019 COMMUNITY VENTURES, INC. ALL RIGHTS RESERVED. REQUESTS FOR PERMISSION TO REPRODUCE THIS USER GUIDE SHOULD BE DIRECTED IN WRITING TO: COPYRIGHT REPRINT PERMISSION COMMUNITY VENTURES ATTN: MIKE BERRYMAN /SANDY MAUPIN 1450 N. BROADWAY LEXINGTON, KY. 40505 E-MAIL: MBERRYMAN@EHOMEAMERICA.ORG

> Sandra Maupin smaupin@ehomeamerica.org

| Cover Page        | 0 |
|-------------------|---|
| Table of Contents | 1 |
| Getting Started   | 2 |
| Admin Login       | 2 |
| Your Dashboard    | 3 |
| User Account      |   |

## **GETTING STARTED**

## • ADMIN LOGIN

When you become a partner of eHome America, you will be given a log in name (Your email address and password).

| eHomeAmerica                                         | Homebuyers - Lenders Realtors Agencies About mPactPro-Client Sign in Management System |
|------------------------------------------------------|----------------------------------------------------------------------------------------|
| Homebuying is<br>always in season.<br>Let's do this! | You can signing in this two links                                                      |
| Cet started today                                    |                                                                                        |
| Sign in                                              |                                                                                        |
| Watch the Video 🖸                                    |                                                                                        |

Go to <u>www.ehomeamerica.org</u> and log in at the top of the page <u>and</u> Click on the Link<u>Sign in</u>.

| Welcome back                                                                                   |                                                 |
|------------------------------------------------------------------------------------------------|-------------------------------------------------|
| Sign in to your account                                                                        |                                                 |
|                                                                                                |                                                 |
| Returning Members:                                                                             |                                                 |
| Returning Members:                                                                             | Enter User name and password<br>and click login |
| Returning Members:<br>Email Address: Your email<br>Password:<br>Password:<br>Password Password | Enter User name and password<br>and click login |

## • YOUR DASHBOARD

|                                                                    |                                                                    |                                                | A                                                                  |                    | Registration | Completion |
|--------------------------------------------------------------------|--------------------------------------------------------------------|------------------------------------------------|--------------------------------------------------------------------|--------------------|--------------|------------|
|                                                                    |                                                                    |                                                |                                                                    | December           | 17           | 1          |
|                                                                    |                                                                    |                                                |                                                                    | November           | 7 (-59%)     | 0          |
|                                                                    |                                                                    |                                                |                                                                    | January            | 16 (+56%)    | 0          |
| ۱ <u>ــــــــــــــــــــــــــــــــــــ</u>                      |                                                                    | · /                                            |                                                                    | September          | 2 (-87%)     | 0          |
| - / /                                                              | ~                                                                  |                                                |                                                                    | October            | 4 (+50%)     | 0          |
| )<br>11/20 11/27 12/04 1:                                          | 2/11 12/18 12                                                      | 2/25 01/01 01/08 01/15                         | 01/22 01/29                                                        | Recent Note        | s            |            |
| Recent Registrations                                               |                                                                    | Recent Completions                             |                                                                    | Mike TestIntake    |              | 04-23-2019 |
| Name                                                               | Date ^                                                             | Name                                           | Date ^                                                             | this is a test acc | count        |            |
| januaryMonday Test                                                 | 01-27-2020                                                         | comprador Comprador                            | 12-09-2019                                                         |                    |              |            |
| Eridov Test                                                        |                                                                    | 0                                              |                                                                    | Yanick Landess     | ş            | 12-03-2018 |
| rinday itest                                                       | 01-24-2020                                                         | Sandy NECAC                                    | 05-06-2019                                                         |                    |              |            |
| Friday Test                                                        | 01-24-2020                                                         | Mike Test                                      | 05-06-2019<br>10-03-2018                                           | Disabled account   | nt           |            |
| Friday Test<br>ERBA EDOCS                                          | 01-24-2020<br>01-17-2020<br>01-16-2020                             | Mike Test                                      | 05-06-2019<br>10-03-2018<br>06-06-2018                             | Disabled account   | nt           | 09-26-2018 |
| Friday Test<br>ERBA EDOCS<br>thursday January                      | 01-24-2020<br>01-17-2020<br>01-16-2020<br>01-16-2020               | Mike Test Jane Doe Bob ehomeTest               | 05-06-2019<br>10-03-2018<br>06-06-2018<br>12-01-2017               | Disabled account   | nt           | 09-26-2018 |
| Friday Test<br>ERBA EDOCS<br>thursday January<br>wednesday January | 01-24-2020<br>01-17-2020<br>01-16-2020<br>01-16-2020<br>01-15-2020 | Mike Test Jane Doe Bob ehomeTest Jessica Smith | 05-06-2019<br>10-03-2018<br>06-06-2018<br>12-01-2017<br>10-30-2017 | Disabled account   | nt           | 09-26-2018 |

From your dashboard click on the name of the customer you wish to change.

• **User Account:** Click on the user name fields and edit those as needed, once you have edit the fields click save.

| Data                                                                      | Contact Infor | rmation          |                 |                       |                       | Recent Not            | es                    |                       |  |
|---------------------------------------------------------------------------|---------------|------------------|-----------------|-----------------------|-----------------------|-----------------------|-----------------------|-----------------------|--|
| neral User Name:<br>ake Questions<br>er Documents 2nd User Name           |               | Mary             |                 |                       | Smith                 |                       | There are no          | There are no notes.   |  |
|                                                                           |               | Mary             |                 |                       | Smith                 |                       |                       | Add Noto              |  |
| lests Email:<br>Worksheets Email:<br>Completion Msg<br>Sent Emails Phone: | Email:        | sluhfe@gmail.com |                 |                       |                       | Adu Note              |                       |                       |  |
|                                                                           | Phone:        | 555              | 56 • 555 • 5555 |                       | User Logins           |                       |                       |                       |  |
| dministration                                                             |               |                  |                 |                       |                       |                       | Login                 | Logout                |  |
| PI Information<br>Print User Details                                      | Address:      | 1215             |                 |                       |                       | 09-29-2018<br>12:56pm | 09-29-2018<br>12:58pm |                       |  |
| r Information                                                             | City:         | onedojk          |                 | 09-28-2018<br>02:42pm | 09-28-2018<br>05:07pm |                       |                       |                       |  |
|                                                                           | State:        | Nebraska         |                 |                       |                       | ¢                     | 09-28-2018<br>02:26pm | 09-28-2018<br>03:29pm |  |
| County:<br>Zip:                                                           | Adams         |                  |                 |                       | \$                    | 09-28-2018<br>02:17pm | 09-28-2018<br>02:42pm |                       |  |
|                                                                           | Zip:          | 55555            |                 |                       |                       | 000 100               | 09-28-2018<br>12 05pm | 09-28-2018<br>01:29pm |  |
|                                                                           |               |                  |                 |                       | cu                    | CK HERE               | 06-06-2018            | 06-06-2018            |  |

PLEASE NOTE: if the certificate is being generate you can delete the certificate and create the certificate and both names should be on it.

Thank you for being part of eHome America.